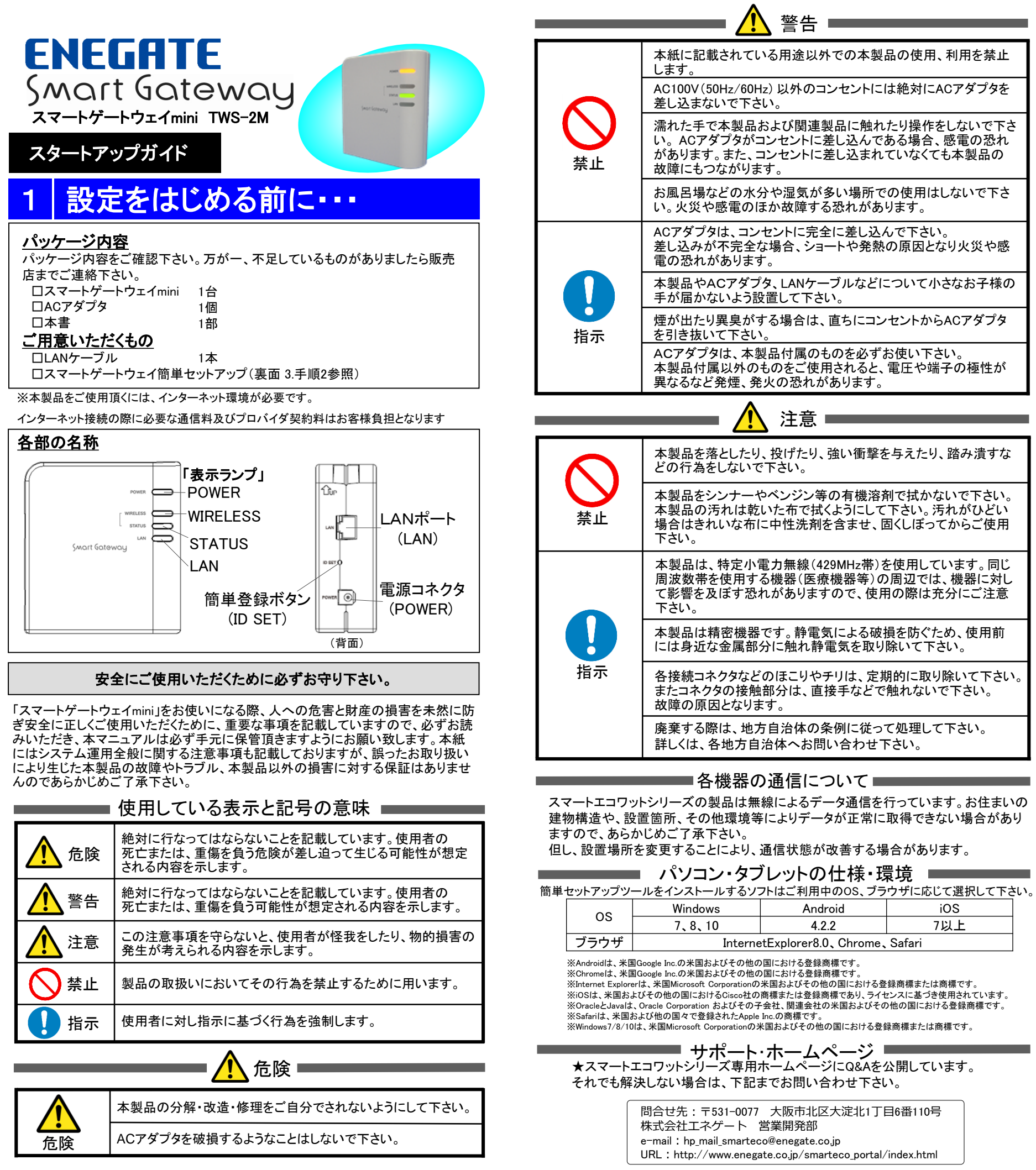

|                                       | 2    | スマー      | ートゲートי      |
|---------------------------------------|------|----------|-------------|
| 製品の使用、利用を禁止                           |      |          |             |
|                                       |      |          | 項目          |
| こは絶対にACアダプタを                          |      | 入力電圧()   | /)<br>      |
| · · · · · · · · · · · · · · · · · · · |      |          | N)          |
| れたり架作をしないで下さ                          |      | センター間    |             |
| このる场合、怒竜の忍れ                           |      |          | 通信周期        |
| しているくても少数日の                           |      | 計測機器間    | 通信力式 通信用期   |
| での使用はしないで下さ<br>5ります。                  |      |          |             |
| んで下さい。<br>めの原因となり火災や感                 |      | ECHONET  | Lite        |
|                                       |      |          | 接続台数        |
| について小さなお子様の                           |      | データ記憶    | 時間          |
|                                       |      | データ記憶    | 内容          |
| ンセントからACアダプタ                          |      | 計測機器接    | 凝結台数        |
| <sup>*</sup> お使い下さい。<br>、電圧や端子の極性が    |      |          |             |
| 0                                     |      | 動作表示     |             |
|                                       | I    |          |             |
|                                       |      | 停電補償     |             |
| ちちったり 欧ム浩すた                           |      | 積算データ    | 記憶容量        |
| を与えたり、暗の頂りな                           |      | 重量       |             |
|                                       |      | 外形寸法     |             |
| 剤で拭かないで下さい。                           |      | 動作環境     |             |
| て下さい。汚れがひどい<br>固くしぼってからご使用            |      | LED表示内容  | 容           |
|                                       |      | LED      | ステータ        |
|                                       |      | POWER    | SGW 電源 OFF  |
| を使用しています。同じ                           |      |          | SGW 電源 ON   |
| の周辺では、機奋に対し<br>田の際は女八にご注音             |      |          | SGW 動作保証時間外 |
| 用の際は元力にこ注息                            |      |          | 工場出荷モード     |
|                                       |      |          | ネットワーク情報、管  |
| <b>と損を防ぐため、使用前</b>                    |      |          | ワードの初期化時    |
| り除いて下さい。                              |      | STATUS   | 特定小電力無線モジュ・ |
|                                       |      |          | 計測機器登録の成功、  |
| 期的に取り除いて下さい。<br>で触れないで下さい。            |      |          | 特定小電力無線モジュ・ |
|                                       |      | WIRELESS | 特定小電力無線通信な  |
| って処理して下さい。                            |      |          | 特定小電力無線通信中  |
| 下さい。                                  |      | LAN      | LAN未接続      |
|                                       |      |          | リンク         |
|                                       |      |          | 通信中         |
|                                       | - 77 | ᅣᆆᅣᆆᆂᄼᇔ  |             |

スマートゲートウェイminiには「スマートELセンサー」「スマートELセンサmulti」

|                         |  | スマートELセンサmulti | スマートエコワット、スマートELセンサー、スマートバルスカウンター | 登録合計台数 |  |
|-------------------------|--|----------------|-----------------------------------|--------|--|
| バターン1 1台<br>バターン2 登録しない |  | 1台             | 合計14台まで登録可能                       | 15台    |  |
|                         |  | 登録しない          | 合計14台まで登録可能                       | 14台    |  |
|                         |  |                |                                   |        |  |

★ソフトウェア仕様

iOS

7以上

本製品は以下の種類のソフトウェアから構成されています。 ①株式会社エネゲートが独自に開発したソフトウェア ②第三者が保有し、規定等に基づき株式会社エネゲートに利用許諾されるソフトウェア ③GNU General Public License (GPL)または GNU Lesser General Public License (LGPL)に基づき利 用許諾されるソフトウェア

④ ③以外の規定等に基づき利用許諾されるオープンソースソフトウェア 上記③については、下記アクセス先へのご購入者の求めに応じ、GPL/LGPLの利用許諾条件の下、実 費にて、機械により読み取り可能なソースコードを頒布します。この頒布物に関してはいかなる保証も 一切なされず、ソースコードの内容等のご質問についても一切お答えできませんので、あらかじめご了 承ください。

アクセス先:URL https://www.enegate.co.jp/contact\_pro2/index.php?value=oss 上記③については、同頒布物に各オープンソースソフトウェア利用許諾条件を記載しておりますのでご 参照ください。

# デートウェイminiの仕様

| ACアダプタ 100V入力                                                                                     |
|---------------------------------------------------------------------------------------------------|
| 3W以下                                                                                              |
| HTTP/HTTPS                                                                                        |
| センター指定時間(初期値60分)                                                                                  |
| 特定小電力無線 429MHz帯                                                                                   |
| 10秒以内                                                                                             |
| エコーネットコンソーシアムの定める規格<br>「ECHONET Lite 規格書 Ver1.01」<br>「ECHONET 機器オブジェクト詳細規定 Release F」<br>に準じています。 |
| 家庭用エアコン:10台 電気温水器:1台(H28.8現在)                                                                     |
| 毎時0分から30分間隔                                                                                       |
| 30分使用電力量、積算電力                                                                                     |
| スマートELセンサmulti:1台<br>スマートELセンサ、スマートエコワット:最大14台<br>※組み合わせは下表の通りになります。<br>最大計測点数 20点                |
| ・POWER(電源)<br>・WIRELESS (通信状態表示)<br>・STATUS (接続状態表示)<br>・LAN (LANの通信状態表示)                         |
| 停電時、時刻は12時間までバックアップ                                                                               |
| 直近1ヶ月(31日分)のデータを記憶                                                                                |
| 約130g(ACアダプタ含まず)                                                                                  |
| W:87.5mm ×H:96mm ×D:35mm                                                                          |
| 温度・0~40℃ 温度・90%以下(結調なきこと)                                                                         |

| ステータス               | 動作内容                   |
|---------------------|------------------------|
|                     | 橙色消灯                   |
|                     | 橙色点灯(電源投入後すぐに点灯)       |
| 時間外                 | 橙色点滅(2 秒点灯、2 秒消灯)      |
| - ド                 | 橙色点滅(0.5秒点灯、0.5秒消灯)    |
| 7情報、管理者権限用パス<br>1化時 | 橙色5秒間点滅(0.5秒点灯、0.5秒消灯) |
| 線モジュール登録モード         | 緑色点滅(2秒点灯、0.5秒消灯)      |
| の成功、失敗              | 緑色消灯                   |
| 線モジュール通信中           | 特定小電力無線モジュールの自機周期      |
|                     | に応じた緑色点滅               |
| 線通信なし               | 緑色消灯                   |
| 線通信中                | 緑色点滅                   |

# 「スマートパルスカウンター」が登録できます。登録できる機器の組み合わせは以下の表の通りです。

緑色消灯

緑色点灯

緑色点滅

#### スマートゲートウェイminiの設定 3

# スマートゲートウェイminiの設置、初期設定を行います。

①PC、タブレット、スマートフォンで「スマートゲートウェイmini」とネット検索し、当社HPのスマートゲートウェイ mini製品ページに移動して下さい。

URL:http://www.enegate.co.jp/smarteco.portal/products/smart\_gateway\_mini.html

②スマートゲートウェイmini製品ページの下部にある「簡単セットアップ ツール」をダウンロードし、 SawMiniSetup.exe を起動して下さい。 ※起動できない場合は、SgwMiniSetup.batを実行して下さい。

③「簡単セットアップツール」起動後、設定ガイドを選択して頂き、手順に沿って機器の設置から利用登録ま での設定を行って下さい。

※「簡単セットアップ ツール」の操作についてご不明な場合は、上記HPより「簡単セットアップ ツール 操作マニュア ル」をご確認下さい。

※「簡単セットアップツール」の各メニュー選択時に画面が表示されない場合は、「詳細設定」を選択し、詳細設定メ ニュー右下部にある「Webブラウザを起動して表示」にチェックを入れて、再度選択を行って下さい。ログイン画面が表 示される場合は、ログインID「root」、パスワード「root」を入力し、ログインして下さい。

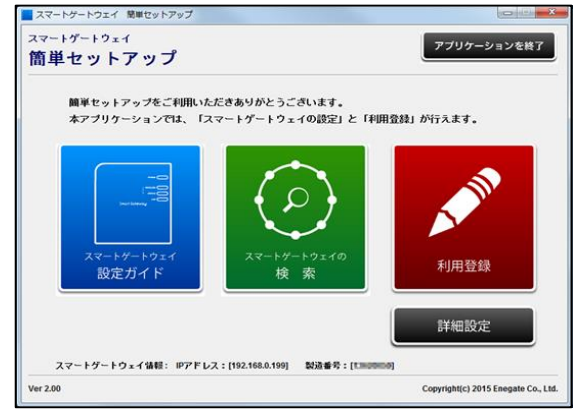

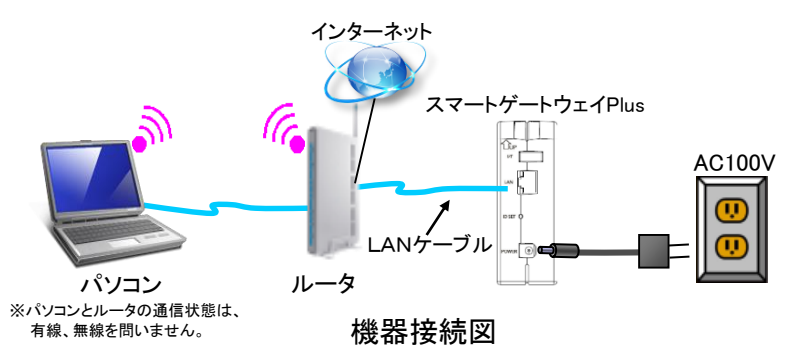

※モバイルルータも、LANケーブル差込口があり、スマートゲートウェイPlusが接続 可能であればご使用頂けます。 ※スマートゲートウェイminiは、インターネット環境でのみ、ご利用が可能です。

簡単セットアップ ツール

### ④利用登録完了後、TOPページ右下部の「詳細設定」を選択し、「現在の状況画面」を選択して下さい。

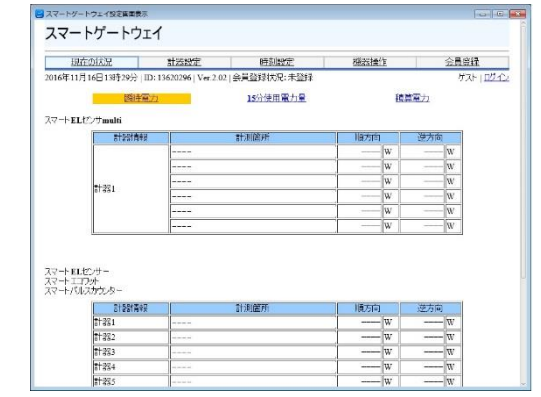

⑤ページ上部の「会員登録状況」が「登録済み」になっていることを確認して下さい。

| - こう スマートゲートウェイ設定画面表                                                                     | 長示          |      |      |                   |
|------------------------------------------------------------------------------------------|-------------|------|------|-------------------|
| スマートゲートウ                                                                                 | 7T <b>/</b> |      |      | Â                 |
|                                                                                          |             |      |      |                   |
| 現在の状況                                                                                    | 計器設定        | 時刻設定 | 機器操作 | 会員登録              |
| 2016年11月16日13時29分   ID: 13620296   Ver.2.02   会員登録状況: <mark>登録済み</mark> ゲスト   <u>ログイ</u> |             |      |      | ゲスト   <u>ログイン</u> |

※会員登録状況が「未登録」となっている場合は、簡単セットアップツールのTOP画面より「利用登録」を行って下さい。 ※会員登録状況が「登録中」となっている場合は、インターネット環境がない可能性があります。また、以下のエラー表 示がされている場合にも、インターネット環境を確認して下さい。

「センター通信エラー:センターと通信できません。センターに確認してください。」

#### スマートエコワットシリーズの登録 4

## スマートエコワットシリーズの各計測器をスマートゲートウェイminiに登録します。

①スマートゲートウェイminiの背面にあるIDSETボタンを約3秒間押下すると、スマートゲートウェイminiの STATUSランプが点滅します。(30秒間)

② スマートゲートウェイminiのSTATUSランプが点滅している間に、各計測器の登録ボタン(ID SET)を3秒程 度押下して下さい。

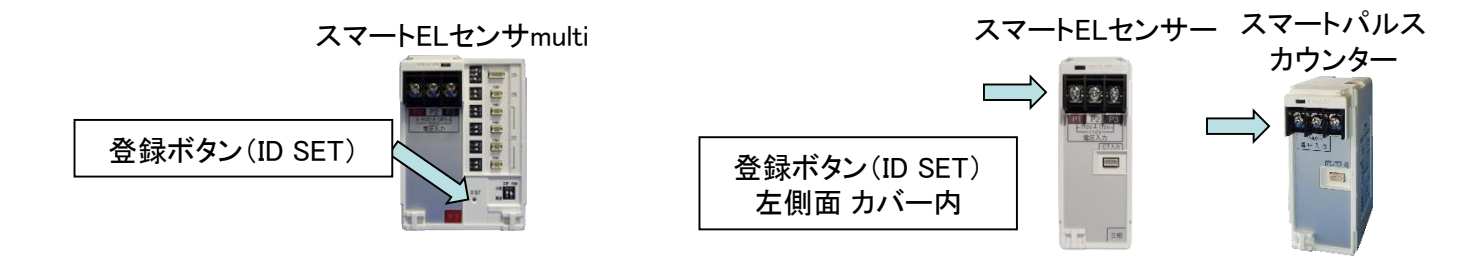

③各計測器のLEDが緑色点灯していることを確認したら、簡単セットアップツールの「詳細設定メニュー」の 「現在の状況」にて計測器が登録されていること、また、計測している電力量が表示されていることを確認し て下さい。

※登録が行えなかった場合は、①、②の手順を繰り返して下さい。 ※機器の登録は1台ずつ行って下さい。

※計測している使用電力の値が誤っている場合や"0"の場合は、計測器の設置方法が誤っている可能性があります。 各種マニュアルを確認して下さい。

④簡単セットアップツールの「詳細設定メニュー」の「計器設定」より、各計測器の計測箇所名称を登録して 下さい。 ※計測器登録を削除する場合は、各計測器の「削除」タブより削除を行って下さい。

#### 宅外家電コントロールの設定について 5

※本内容は、有償サービスの内容となります。サービスの内容については各サービサー(事業者)へお問い合わせ下さい。

# (1)宅外家電操作設定について

①簡単セットアップツールのTOP画面より「詳細設定」を選択して下さい。

②詳細設定メニューより、「宅外家電操作設定」を選択して下さい。

③「宅外家電操作設定」の画面が表示されますので、「許可する」を選択し、「はい」を選択して下さい。

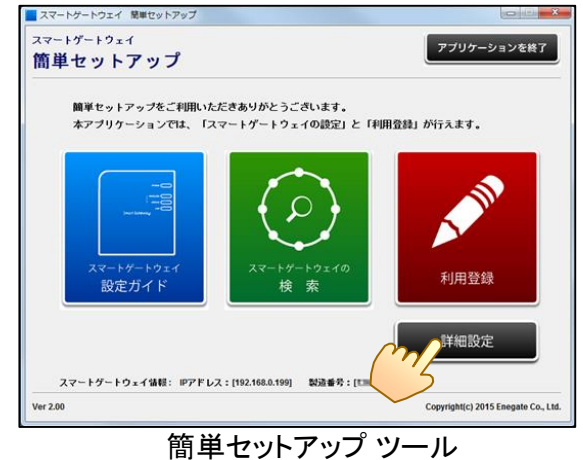

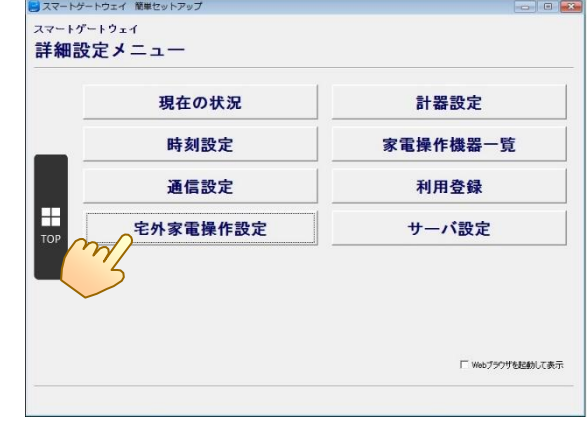

簡単セットアップ ツール 詳細設定メニュー

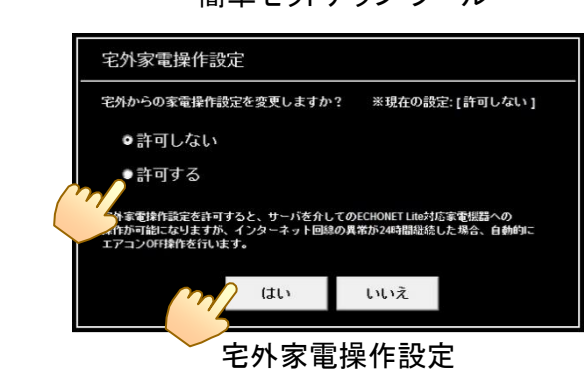

(2)家電のコントロールについて

①各家電に必要な機器のご準備と設定の完了させて下さい。

②詳細設定メニューより、「家電操作機器一覧」を選択して下さい。

③表示された画面(機器操作画面)に①で設定した家電が表示されていれば、設定および確認は完了です。 ④別途、サービサー(事業者)から配布されている手順書に沿って、「エコわっとナビ」をインストールし、

ログインして下さい。※ID.パスワードは各サービサーより配布されています。

③ログイン後、手順書に沿って、スマートフォンから家電のコントロールを実行して下さい。

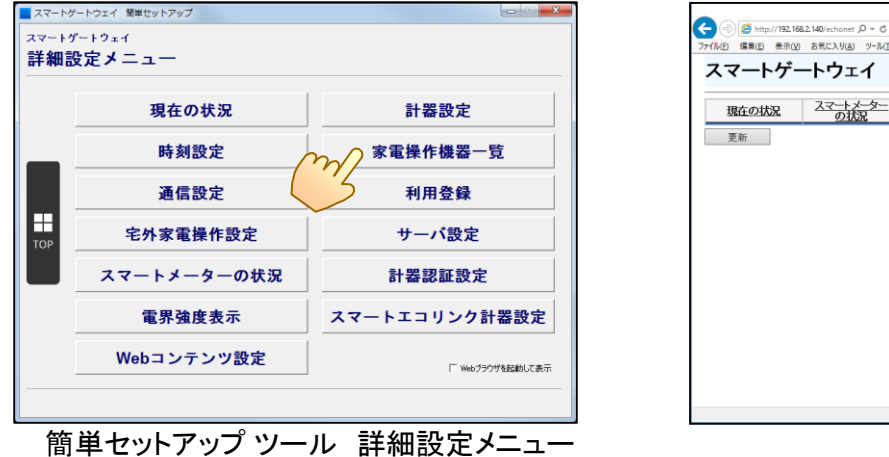

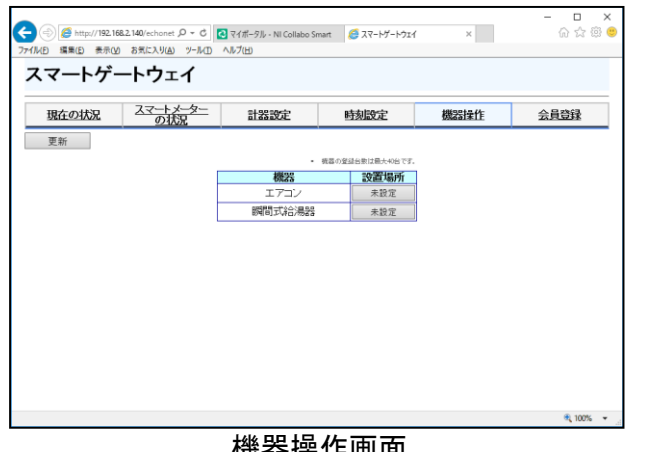

#### よくある質問(FAQ) 6

- ①インターネット環境無しでスマートゲートウェイminiを使用することは可能ですか? ⇒できません。スマートゲートウェイminiをご利用頂く際は、インターネット環境が必須となります。
  - URL:http://www.enegate.co.jp/smarteco.portal/index.html
- ②モバイルルーターを使用して、見える化はできますか?
- ⇒LANケーブル差込口があるモバイルルーターであれば、スマートゲートウェイminiを接続することが可能であれば、 ご使用頂けます。
- ③簡単セットアップツールの検索で「スマートゲートウェイminiが見つかりません。」と表示されます。
- ⇒・本体電源や本体とルーター間のLANケーブルの接続状況を確認して下さい。 ・同じルーターにスマートゲートウェイminiと使用しているパソコン等端末(無線、有線問わず)が接続されていること を確認して下さい。
- ④スマートゲートウェイminiに蓄積された計測データをパソコン等に取り込むことはできますか? ⇒データ取り込みには対応しておりません。
- (5)エコーネットライト(ECHONET Lite)対応家電とはなんですか?
- ⇒エコーネットコンソーシアムに定められた規格に対応している家電機器です。主にエアコン、エコキュート、照明など があります。家電機器の詳細については、エコーネットコンソーシアムのHPをご覧下さい。 また、本製品はリリースFに対応しており、利用可能な家電機器は当社HPのスマートゲートウェイmini製品ページ (URL: http://www.enegate.co.jp/smarteco\_portal/products/smart\_gateway\_plus.html)からエコーネットライト 対応家電機器一覧をご覧ください。
- ⑥宅外からエアコンをコントロールした場合、連続運転しますか? ⇒弊社で公開しているホワイトリストに記載のエアコンにおいて、遠隔操作を実行した場合、24時間後に運転を停止 します。ただし、24時間以内に宅内でエアコン専用のリモコンで設定変更をした場合、継続して運転をします。

# 保証について

- ■保証内容
  - ①保証期間
  - 本製品の保証期間は、購入後1年間とさせて頂きます。 2保証範囲
  - 上記保証期間中に当社側の責により本製品に故障が生じた場合は、代替品の提供または故障品の修理を 本製品の販売店において無償で実施させて頂きます。この際、無断で商品を破棄することのないようお願いします。
    - なお、故障の原因が次に該当する場合は、保証範囲外となります。
    - a)本マニュアルに記載されている以外の条件、環境、取り扱い方法によりご使用された場合。
    - b) 電波干渉、送受信レベルの減衰等による場合。 c)本製品以外が原因の場合。
    - d)本製品の改造または当社以外での修理による場合。
    - e) 天災、その他災害など当社側の責ではない原因による場合。
    - なお、この保証は、本製品単体の保証を意味するものであり、本製品の故障により誘発される損害は保証対象から 除かれるものとします。
- ■責任の制限

①本製品の不適切な使用、保管に伴う損害については、到着からの期間、使用期間に関わらず当社では一切の責を負いません。 ②保償の範囲は当該取引の金額を限度とし、過去に遡っての保償はいたしません。

| 保言 | <b>正書</b><br>保証規定<br>本製品は | 当社基準に基づく検査により | 合格したもので、上言 | 記の保証内 | 容により保 |
|----|---------------------------|---------------|------------|-------|-------|
|    |                           | 型番            | TW         | /S-2M |       |
|    |                           | 保証期間          |            | 年     | 月     |
|    | +`                        | お名前           |            |       |       |
|    | の客                        | ご住所           |            |       |       |
|    | 栜                         | 電話番号          |            |       |       |
|    | 販売                        | 住所            |            |       |       |
|    | 店                         | 店名            |            |       |       |
|    |                           |               |            |       |       |

機器操作画面

WEBサービスのお申し込みは「スマートエコワットポータルサイト」より、お申し込みください。

| 証Lます。 株式会社エネゲート |       |   |  |
|-----------------|-------|---|--|
|                 | 製造番号  |   |  |
|                 | 日より1年 |   |  |
|                 |       | 様 |  |
|                 |       |   |  |
|                 |       |   |  |
|                 |       |   |  |
|                 |       |   |  |
|                 |       |   |  |